## MODECOM

## TABLET FREETAB 9706 IPS2 X4+

Firmware updates >>> Android 4.2.2 Jelly Bean >>> Version 1

- Before updating charge the tablet
- Updates erases all data from the device
- Please carry out updating proces in accordance
- To run an update computer and micro usb connector (included) are required

The first launch of the device after the update may take a little longer than normally (a few minutes), as it is connected with the installation of the components.

- 1. Prepare tablet and micro usb cable which is included in the set
- 2. From the following link download the file containing updated to Android 4.2.2

http://freetab.eu/softy/ENG/Tablets/FreeTAB 9706 IPS2 X4 PLUS/Firmware/Android 4.2.2/Version 1/ENG/Firmware 9706 android 4.2.2 version 1.zip

- **3.** Unzip the file **Firmware\_9706\_android\_4.2.2\_version\_1.zip** on computer disk drive, a folder named Firmware\_9706\_android\_4.2.2\_wersja\_1 will be created.
- 4. Run the file RKBatchTool.exe from RKBatchTool\_v1.7 folder.

| Rockchip Batch Tool v1.7 |                        |                  |        |       |
|--------------------------|------------------------|------------------|--------|-------|
| Firmware:                |                        |                  |        | Plik  |
| FW Ver:<br>BOOT Ver:     | FW Data:<br>BOOT Data: | Typ chipsetu:    |        |       |
|                          |                        |                  |        |       |
|                          |                        |                  |        |       |
|                          |                        |                  |        |       |
|                          |                        |                  |        |       |
|                          |                        |                  |        |       |
|                          |                        |                  |        |       |
|                          | 2                      | 3                | 4      |       |
| 5                        | 6                      | 7                | 0      |       |
| 5                        | 0                      | · · · · ·        | 0      |       |
|                          |                        |                  |        |       |
| Język Nagraj             | Odzyskaj               | Firmware Wyczyść | Zapisz | Wyjdź |

5. Turn off the tablet and connect it to the computer using usb cable, then press and hold V+ button, next press the Reset button and keep still about 5 seconds down the V+, tablet will be detected by the system (the drivers will not be added automatically by the system, please follow the description which is below the photo)

Use the drivers which are located in **RKBatchTool\_v1.7\Rockusb\_v3.5\Rockusb** folder. Drivers can be added to the system using the Device Manager System (Control Panel > Device Manager) or (Computer > Properties > Device Manager)

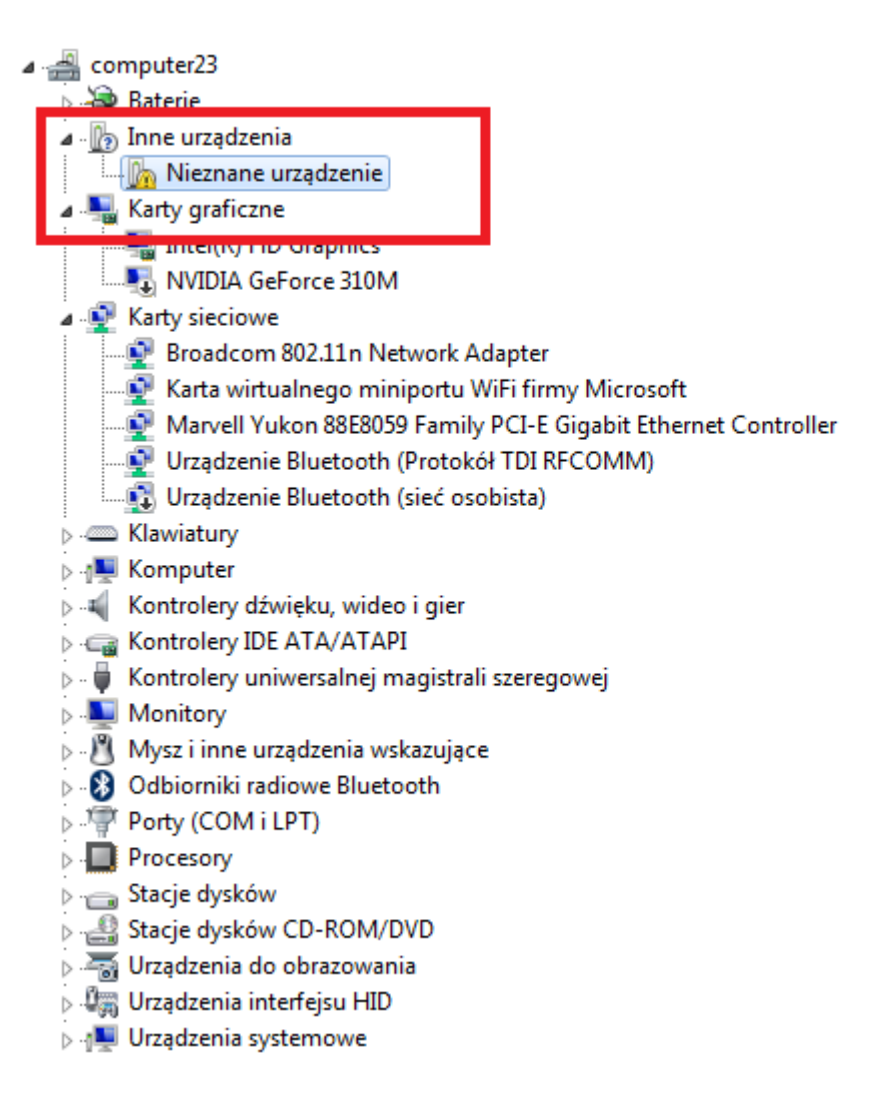

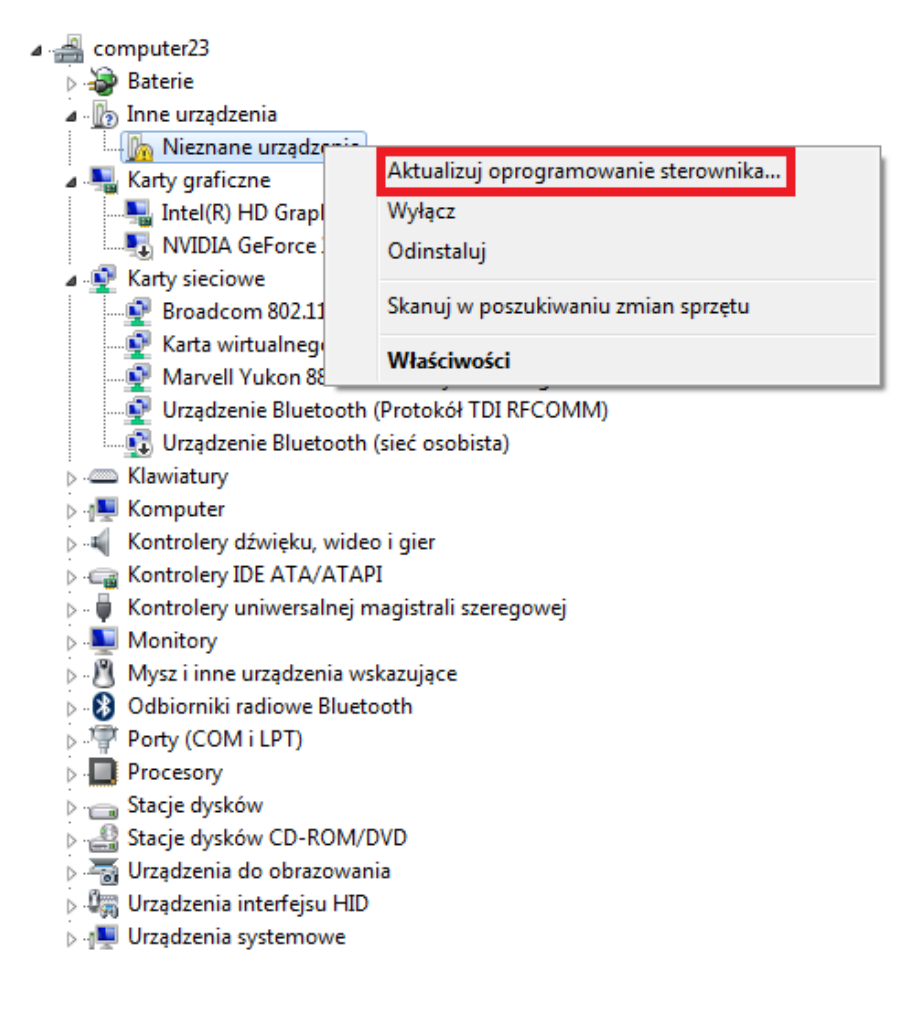

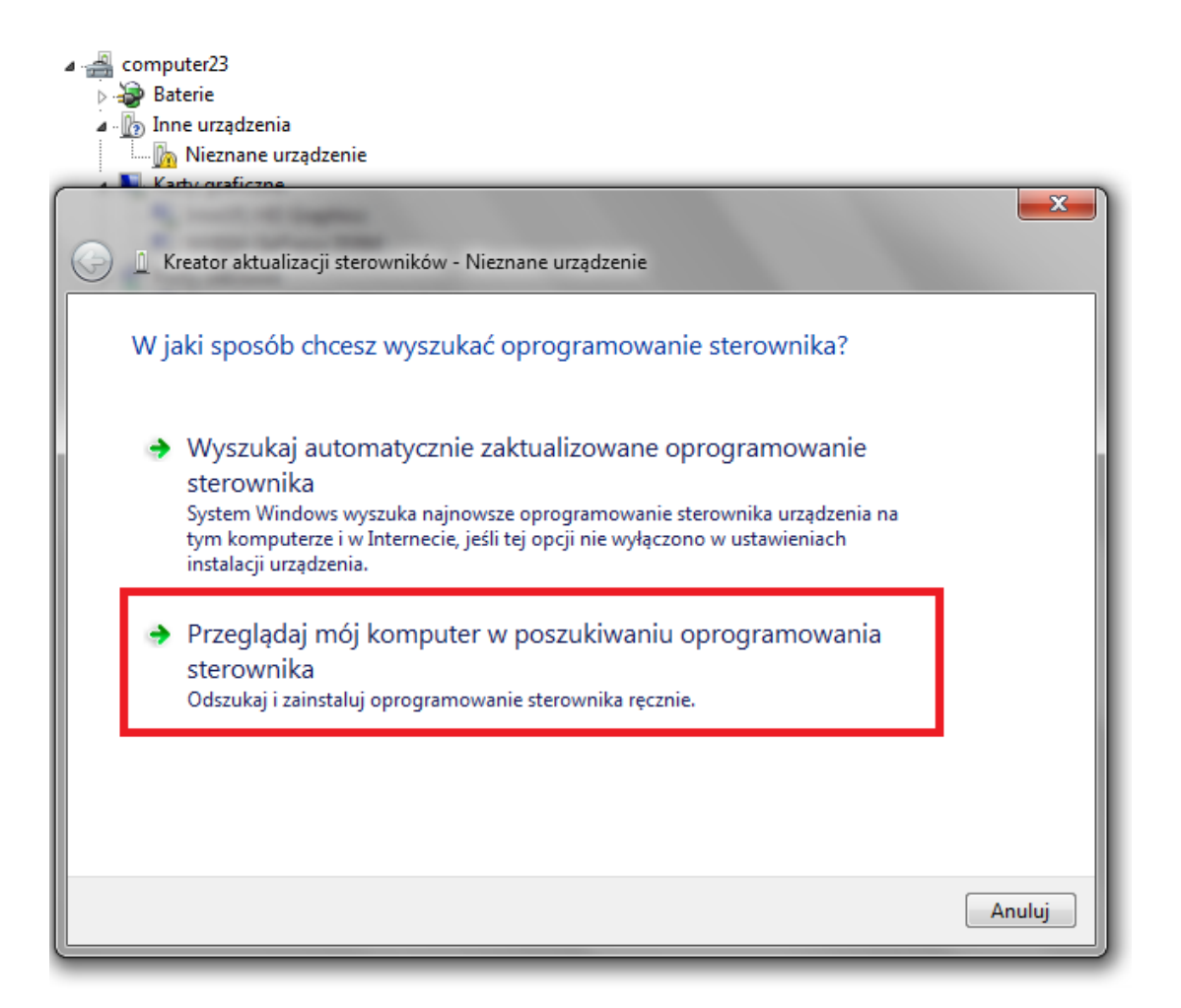

Location drivers:

RKBatchTool\_v1.7\Rockusb\_v3.5\Rockusb\x64\win7 (for Windows 7 64-bit) RKBatchTool\_v1.7\Rockusb\_v3.5\Rockusb\x64\win8 (for Windows 8 64-bit) RKBatchTool\_v1.7\Rockusb\_v3.5\Rockusb\x64\vista (for Windows Vista 64-bit) RKBatchTool\_v1.7\Rockusb\_v3.5\Rockusb\x86\win7 (for Windows 7 32-bit) RKBatchTool\_v1.7\Rockusb\_v3.5\Rockusb\x86\win8 (for Windows 8 32-bit) RKBatchTool\_v1.7\Rockusb\_v3.5\Rockusb\x86\vista (for Windows 8 32-bit)

| 9                                                                        | Ξ                                                            |
|--------------------------------------------------------------------------|--------------------------------------------------------------|
| Wyszukaj oprogramowanie sterownik<br>Przeglądanie w poszukiwaniu folderu | a na tym komputerze                                          |
| Wybierz folder, który zawiera sterowniki dla sprzętu.                    | v3.5\f 🗸 Przeglądaj                                          |
| RKBatchTool_v1.7                                                         |                                                              |
| Rockusb_v3.5     Rockusb                                                 | adzeń na moim                                                |
| vista                                                                    | ów zgodnych z tym urządzeniem<br>dzeń z tej samej kategorii. |
| Folder: win7                                                             | uluj                                                         |
|                                                                          | Dalej Anuluj                                                 |

6. Kliknij w drugą opcję Zainstaluj oprogramowanie sterownika mimo to

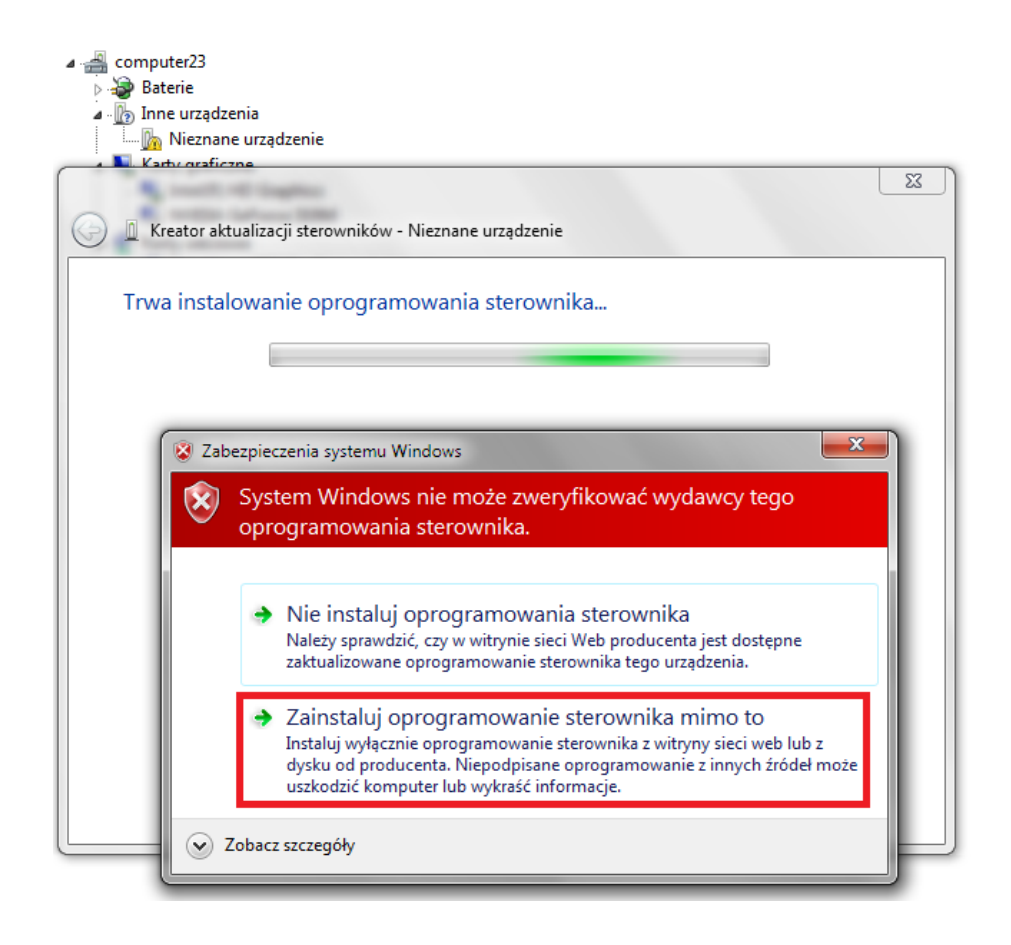

7. Driver has been added to the system, you can continue working with the program RKBatchTool

| computer23                                                                                                    |
|----------------------------------------------------------------------------------------------------|
| De la la companya de la companya de la compa                                                                                                    |
| Nieznane urządzenie                                                                                                    |
| Vederations                                                                                                    |
|                                                                                                    |
| Central Control Contro |
| System Windows pomyślnie zaktualizował oprogramowanie sterownika                                                                                                    |
| System Windows zakończył instalowanie oprogramowania sterownika dla tego urządzenia:                                                                                                    |
| RK30 Device                                                                                                    |
|                                                                                                    |
|                                                                                                    |
|                                                                                                    |
|                                                                                                    |
|                                                                                                    |
| Zamknij                                                                                                    |
| ▷ - Frocesory                                                                                                    |

8. If the drivers were properly square 1 is green, Click File and select the update file Firmware\_9706\_android\_4.2.2\_version\_1.img in the folder Firmware\_9706\_android\_4.2.2\_version\_1

| Rockchip Batch Tool v1.7      |          |                  |        |       |
|-------------------------------|----------|------------------|--------|-------|
| Firmware:                     |          |                  |        | Plik  |
| FW Ver:                       | FW Data: | Typ chipsetu:    |        | A     |
|                               |          |                  |        | /     |
| MODECOM FreeTAB<br>1<br>2-1-1 | 2        | 3                | 4      |       |
| 5                             | 6        | 7                | 8      |       |
| Język Nagraj                  | Odzyskaj | Firmware Wyczyść | Zapisz | Wyjdź |

| Rockchip Batch Tool v             | L.7                                                                                                    |       |
|-----------------------------------|----------------------------------------------------------------------------------------------------|-------|
| Firmware:<br>FW Ver:<br>BOOT Ver: | FW Data: Typ chipsetu: BOOT Data:                                                                                                    | Plik  |
| MODECOM FreeT<br>1<br>2-1-1<br>5  | Otwieranie   Szukaj w:   Firmware_MODEL_android_WERSJ.   Oata modyfikacji   Nazwa   Data modyfikacji   RKBatchTool v1.7   2013-08-05 11:29   2013-07-26 15:29   Firmware_MODEL_android_WERSJA   Otwórz   Pliki typu:   Firmware(*.img) |       |
| Język                             | Nagraj Odzyskaj Firmware Wyczyść Zapisz                                                                                                    | Wyjdź |

**9.** Click **Upgrade**, the program will start upgrade procedure, wait a few minutes, do not unplug device from your computer during the update process, operation takes a few minutes

| 🍒 Rockchip Bat                 | ch Tool v1.7                                                       |            |                     |                 |        | _ 🗆 🗙 |
|--------------------------------|--------------------------------------------------------------------|------------|---------------------|-----------------|--------|-------|
| Firmware:                      | C:\Firmware_MODEL_android_WERSJA\Firmware_MODEL_android_WERSJA.img |            |                     |                 |        |       |
| FW Ver:                        | 4.2.02                                                             | FW Data:   | 2013-07-26 15:29:15 | 5 Typ chipsetu: | RK31   |       |
| BOOT Ver:                      | 1.24                                                               | BOOT Data: | 2013-06-21 16:59:45 | 5               |        |       |
| Wgrywanie Fin<br>Wgrywanie fin | rmware<br>rmware zakończone                                        |            |                     |                 |        |       |
| MODEC                          | OM FreeTAB<br>1<br>2-1-1                                           | 2          |                     | 3               | 4      |       |
|                                | 5                                                                  | 6          |                     | 7               | 8      |       |
| Język                          | Nagraj                                                             | Odzyskaj   | Firmware            | Wyczyść         | Zapisz | Wyjdź |

| 🍃 Rockchip Bat                                                                                                    | ch Tool v1.7                                                                                                    |            |                     |               |        | ×     |  |
|----------------------------------------------------------------------------------------------------|----------------------------------------------------------------------------------------------------|------------|---------------------|---------------|--------|-------|--|
| Firmware:                                                                                                    | Firmware: C:\Firmware_MODEL_android_WERSJA\Firmware_MODEL_android_WERSJA.img                                                                                                    |            |                     |               |        |       |  |
| FW Ver:                                                                                                    | 4. 2. 02                                                                                                    | FW Data:   | 2013-07-26 15:29:15 | Typ chipsetu: | RK31   |       |  |
| BOOT Ver:                                                                                                    | 1.24                                                                                                    | BOOT Data: | 2013-06-21 16:59:45 | i             |        |       |  |
| Layer 2-1-1<br>(Layer 2-1-1)<br>(Layer 2-1-1)<br>(Layer 2-1-1)<br>(Layer 2-1-1)<br>(Layer 2-1-1)<br>(Layer 2-1-1)<br>(Layer 2-1-1)<br>(Layer 2-1-1)<br>(Layer 2-1-1)<br>(Layer 2-1-1)<br>(Layer 2-1-1) | Layer 2-1-1> Pobieranie informacji z pamięci zakończone sukcesem<br>Layer 2-1-1> Przygotowanie IDB<br>Layer 2-1-1> Przygotowanie IDB zakończone sukcesem<br>Layer 2-1-1> Pobieranie IDB zakończone sukcesem<br>Layer 2-1-1> Reset urządzenia<br>Layer 2-1-1> Reset urządzenia zakończony sukcesem<br>Layer 2-1-1> Oczekiwanie na start Loadera<br>Layer 2-1-1> Oczekiwanie na start Loadera zakończone sukcesem<br>Layer 2-1-1> Test urządzenia zakończony sukcesem<br>Layer 2-1-1> Test urządzenia zakończony sukcesem<br>Layer 2-1-1> Test urządzenia zakończony sukcesem<br>Layer 2-1-1> Test urządzenia zakończony sukcesem |            |                     |               |        |       |  |
| MODEC<br>Wqrywa                                                                                                    | OM FreeTAB                                                                                                    | 2          |                     | 3             | 4      |       |  |
|                                                                                                    | 5                                                                                                    | 6          |                     | 7             | 8      |       |  |
| Język                                                                                                    | Nagraj                                                                                                    | Odzyskaj   | Firmware            | Wyczyść       | Zapisz | Wyjdź |  |

| Rockchip Bat                                                                                                    | ch Tool v1.7                                                                                                    |                                                                    |                                                                                    |               |        |       |  |
|----------------------------------------------------------------------------------------------------|----------------------------------------------------------------------------------------------------|--------------------------------------------------------------------|------------------------------------------------------------------------------------|---------------|--------|-------|--|
| Firmware:                                                                                                    | C:\Firmware_MOD                                                                                                    | C:\Firmware_MODEL_android_WERSJA\Firmware_MODEL_android_WERSJA.img |                                                                                    |               |        |       |  |
| FW Ver:                                                                                                    | 4. 2. 02                                                                                                    | FW Data:                                                           | 2013-07-26 15:29:15                                                                | Typ chipsetu: | RK31   |       |  |
| BOOT Ver:                                                                                                    | 1.24                                                                                                    | BOOT Data:                                                         | 2013-06-21 16:59:45                                                                |               |        |       |  |
| Layer 2-1-1.<br>(Layer 2-1-1)<br>(Layer 2-1-1)<br>(Layer 2-1-1)<br>(Layer 2-1-1)<br>(Layer 2-1-1)<br>(Layer 2-1-1)<br>(Layer 2-1-1)<br>(Layer 2-1-1)<br>(Layer 2-1-1)<br>(Layer 2-1-1) | > Keset urządzeni<br>> Reset urządzeni<br>> Oczekiwanie na<br>> Test urządzenia<br>> Test urządzenia<br>> Pobieranie Firm<br>> Pobieranie IDB<br>> Reset urządzeni<br>> Reset urządzeni<br>cywanie zakończor | a<br>a zakończony su<br>start Loadera<br>ztart Loadera z           | kcesem<br>akończone sukcesem<br>cesem<br>esem<br>kcesem<br>ail⊀O≻ Time≺114052≻ms** | ****          |        |       |  |
| MODEC                                                                                                    | OM FreeTAB                                                                                                    | 2                                                                  |                                                                                    | 3             | 4      | 1     |  |
|                                                                                                    | 5                                                                                                    | 6                                                                  |                                                                                    | 7             | 8      | V     |  |
| Język                                                                                                    | Nagraj                                                                                                    | Odzyska                                                            | j Firmware                                                                         | Wyczyść       | Zapisz | Wyjdź |  |

The software has been properly installed, disconnect the device from the computer